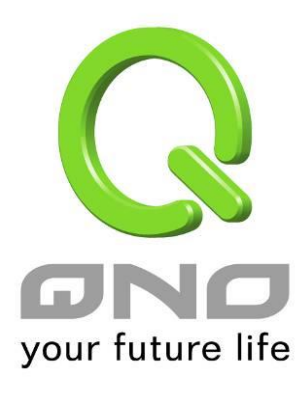

# 802.1q

繁體中文使用手冊

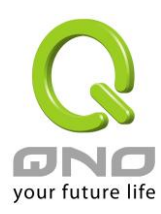

 $\pm \Xi$   $\circ$  802.1q

依據 VLAN 發送 DHCP 網段

在新版本中,DHCP server 具有發送不同網段給不同 VLAN 的功能。您可以依據需要將 LAN 劃分為幾個不同的 VLAN,分別給予不同的 DHCP 網段。詳細的設定範例如下:

在網路設定中設定多個子網段,並且啟用對應網域的 DHCP 伺服器:

## ● 區域網路(LAN)設定

| 設備IP位  | 址 192 . 168 . 1 . 1 | 1                                                             | 子網路遮罩 255 .                           | 255 . 255 . 0 |  |
|--------|---------------------|---------------------------------------------------------------|---------------------------------------|---------------|--|
| 多個子網設定 | ☑ 多個子網              |                                                               |                                       |               |  |
|        |                     | 區域網路                                                          | P位址                                   |               |  |
|        |                     | 子網路                                                           | 各遮罩                                   |               |  |
|        |                     |                                                               | 增加到對應表列                               |               |  |
|        |                     | 192.168.11.1/255.2<br>192.168.12.254/25<br>192.168.14.2/255.2 | 255.255.0<br>5.255.255.0<br>255.254.0 |               |  |
|        |                     |                                                               | 關除選中的子詞                               |               |  |

#### ● 動態 IP

☑ 啟用DHCP 伺服器

|          | 子網域1          | 子網域2           | 子網域3           | 子網域4           |
|----------|---------------|----------------|----------------|----------------|
| DHCP 伺服器 | ☑ 啟用          | ☑ 啟用           | ☑ 啟用           | ☑ 啟用           |
| 起始 IP 位址 | 192.168.1.100 | 192_168_11_100 | 192,168,12,100 | 192.168.14.100 |
| 終止 IP 位址 | 192 168 1 149 | 192 168 11 149 | 192 168 12 149 | 192 168 14 149 |

在 VLAN 設定頁面,VLAN 模式選擇 Port-Based,將區域網路端口依據需要設定成不同的 VLAN

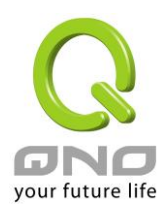

|                       |        |      |          |             |                  |        | 繁體中文 🤻 |
|-----------------------|--------|------|----------|-------------|------------------|--------|--------|
|                       |        |      |          |             |                  | 侠诺     | 树枝     |
| your future life      | VLAN ; | 忧態   |          | VLAN 模式: Po | ort-Based 🔹      |        |        |
| 自貝                    | 埠      | 界面   | 連線模式     | PVID        | VID 成員           | 設定     |        |
| 網路連線設定                | 1      | 區域網路 | Untagged | 4051        | VID4001, VID4051 | VLAN 1 | •      |
| 上網行為管理                | 2      | 區域網路 | Untagged | 4052        | VID4001, VID4052 | VLAN 2 | -      |
| USB設定                 | 3      | 區域網路 | Untagged | 4053        | VID4001, VID4053 | VLAN 3 | -      |
| QoS 頻寬管理              | 4      | 區域網路 | Untagged | 4054        | VID4001, VID4054 | VLAN 4 | -      |
| IP/DHCP 設定            | 5      | 廣域網1 | Untagged | 4081        | VID4081          |        |        |
|                       | 6      | 廣域網2 | Untagged | 4082        | VID4082          |        |        |
| F佈告備與ARP 鄒定           | 7      | 廣域網3 | Untagged | 4083        | VID4083          |        |        |
| 群組管理                  | 8      | 廣域網4 | Untagged | 4084        | VID4084          |        |        |
| 防火墙設定<br>進階設定<br>系統工具 |        |      |          | <b>MR</b>   | Liviti -         |        |        |
| 審體端口管理                |        |      |          |             |                  |        |        |
| 7體端口設定                |        |      |          |             |                  |        |        |
| AN                    |        |      |          |             |                  |        |        |
| 2.1q VLAN 設定          |        |      |          |             |                  |        |        |
| 體端口即時狀態               |        |      |          |             |                  |        |        |
|                       |        |      |          |             |                  |        |        |

切換到 802.1q VLAN 設定頁面,在 VID4051 的欄位點選編輯,設定 VLAN1 啟用 DHCP 伺服器為子網 1

# ● VLAN一覧表

| VID  | 界面   | 啟用       | DHCP 伺服器                     | 埠成員                     | 編輯 | 刪除 |
|------|------|----------|------------------------------|-------------------------|----|----|
| 4001 | 區域網路 | <b>V</b> | 子網域1<br>子網域2<br>子網域3<br>子網域4 | 區域網路1,區域網路2,區域網路3,區域網路4 |    |    |
| 4051 | 區域網路 | <b>V</b> | 子網域1<br>子網域2<br>子網域3<br>子網域4 | 區域網路 1                  | 編輯 |    |
| 4052 | 區域網路 | 1        | N/A                          | 區域網路2                   | 編輯 |    |
| 4053 | 區域網路 | 1        | N/A                          | 區域網路3                   | 編輯 |    |
| 4054 | 區域網路 | 1        | N/A                          | 區域網路4                   | 編輯 |    |
| 4081 | 廣域網  | V        | N/A                          | 廣域網1                    |    |    |
| 4082 | 廣域網  | <b>V</b> | N/A                          | 廣域網2                    |    |    |
| 4083 | 廣域網  | 1        | N/A                          | 廣域網3                    |    |    |
| 4084 | 廣域網  | 1        | N/A                          | 廣域網4                    |    |    |

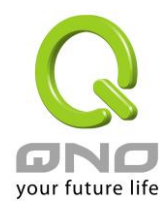

# ● VLAN 設定

| VID :       | 4051                                                                                                    |
|-------------|----------------------------------------------------------------------------------------------------|
| Port VLAN : | VLAN 1                                                                                                    |
| DHCP 伺服器:   | <ul> <li> <b>了網 1: 192.168.1.100~149</b> <ul> <li>                  子網 2: 192.168.11.100~149                 ▼</li></ul></li></ul> |
| 埠成員:        | <ul> <li>✓ 區技報用1</li> <li>─ 區技報用2</li> <li>─ 區技報用3</li> <li>─ 區技報用4</li> </ul>                                                     |
|             | [2] 確認 取精                                                                                                    |

接著編輯 VID4052,在 DHCP 伺服器啟用子網 2,端口選擇區域網 2

# ● VLAN 設定

| VID :        | 4052                                    |  |  |  |  |
|--------------|-----------------------------------------|--|--|--|--|
| Port VLAN :  | VLAN 2                                  |  |  |  |  |
|              | 🔽 子網 2: 192.168.11.100~149 🔹 増加 / 編輯子網域 |  |  |  |  |
| DHCD伺服器・     | □ 子網 1: 192.168.1.100~149 ▼             |  |  |  |  |
| Dice purch . | □ 子網 1: 192.168.1.100~149 ▼             |  |  |  |  |
|              | □ 子網 1: 192.168.1.100~149 ▼             |  |  |  |  |
|              | 🔲 區域網1                                  |  |  |  |  |
| 他武昌,         | ☑ 區域網2                                  |  |  |  |  |
| 24F10公日 ·    | 🔲 區域網3                                  |  |  |  |  |
|              | 🔲 區域網4                                  |  |  |  |  |
|              |                                         |  |  |  |  |
|              |                                         |  |  |  |  |

在 VID 4053, 4054 等重複上面步驟,設定完成後各 VLAN 對應的端口就只會發出對應的 DHCP 網段給底下的設備。

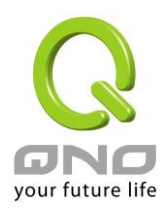

#### 802.1Q VLAN 設定

802.1Q 協定可以讓不同網路設備之間同樣 VID 的 VLAN 可以互通,讓同一 VLAN 內的連線可以跨多個網路設備。 設定 802.1Q VLAN 需要了解以下幾個名詞:

VID: VLAN ID。不同的 VLAN 會有不同的 VID,不同 VLAN 之間的流量不互通。當您將一個以上的端口設定為某個 VID (VLAN)的成員,這幾個端口之間同一個 VLAN 的流量就會以互通。在 802.1Q 協定中,屬於某個 VLAN 的封包會用特定的欄位註記這個封包所屬的 VID。

PVID: Port VLAN ID。每個端口都可以是一個以上的 VLAN 成員,而他可以設定其中一個 VID 作為他的 PVID。當的封包<u>進入</u>這個端口時,如果封包沒有帶 802.1Q 標籤,設備會將 PVID 設定為封包的 VID;如果封包已經有 802.1Q 標籤,則不做處理。

Tagged/Untagged:當封包從這個端口<u>出去</u>到其他設備時,要不要保留他原本的 802.1Q 標籤。選擇 Untagged 標 籤會被移除,選擇 Tagged 則會被保留下來。

下面舉兩個例子來說明 802.1Q 功能的實際應用方式:

將 WAN 的封包依據不同 VLAN 標籤轉發到不同端口:

某市 ISP 接入的線路使用 VLAN 標籤分為三種用途: VID 500 為上網流量, VID 400 為 VoIP 設備使用, VID 600 為 IPTV 設備使用。此情況下透過 802.1Q VLAN 的設定讓 ISP 接入的線路接上 Qno 的設備提供三種不同用途設備使用可以照以下的設定操作:

在 VLAN 設定頁 VLAN 模式選取 Tagged-Based

#### ● VLAN 狀態

| VLAN 模式: Tagged-Based  ▼ |                    |          |      |         |    |  |  |
|--------------------------|--------------------|----------|------|---------|----|--|--|
| 埠                        | 界面                 | 連線模式     | PVID | VID 成員  | 設定 |  |  |
| 1                        | 區域網路               | Untagged | 4001 | VID4001 | 編輯 |  |  |
| 2                        | 區域網路               | Untagged | 4001 | VID4001 | 編輯 |  |  |
| 3                        | 區域網路               | Untagged | 4001 | VID4001 | 編輯 |  |  |
| 4                        | 區域網路               | Untagged | 4001 | VID4001 | 編輯 |  |  |
| 5                        | 廣域網 <mark>1</mark> | Untagged | 4081 | VID4081 | 編輯 |  |  |
| 6                        | 廣域網 <mark>2</mark> | Untagged | 4082 | VID4082 | 編輯 |  |  |
| 7                        | 廣域網3               | Untagged | 4083 | VID4083 | 編輯 |  |  |
| 8                        | 廣域網4               | Untagged | 4084 | VID4084 | 編輯 |  |  |

切換到 802.1Q VLAN 設定,新增 VID 500,介面選擇廣域網,底下成員選取廣域網1,然後按確定。

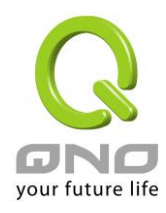

## ● VLAN 設定

| VID : | ▼ 500                                                                          |
|-------|--------------------------------------------------------------------------------|
| 界面:   | 廣域網 ▼                                                                          |
| 埠成員:  | <ul> <li>✓ 廣域網 1</li> <li>◎ 廣域網 2</li> <li>◎ 廣域網 3</li> <li>◎ 廣域網 4</li> </ul> |
|       |                                                                                |

按照上面的方式新增 VID 600 和 VID 400,成員分別選擇廣域網 1、廣域網 2 和廣域網 1、廣域網 2,完成後如 下圖:

#### ● VLAN一覧表

| VID  | 界面   | 啟用           | 子網域設定                                                                                                    | DHCP 伺服器                     | 埠成員                         | 編輯 | 刪除 |
|------|------|--------------|----------------------------------------------------------------------------------------------------|------------------------------|-----------------------------|----|----|
| 4001 | 區域網路 | 1            | 192.168.1.0/255.255.255.0<br>192.168.12.0/255.255.254.0<br>192.168.11.0/255.255.255.0<br>192.168.14.0/255.255.255.0 | 子網域1<br>子網域3<br>子網域2<br>子網域4 | 區域網路1,區域網路2,<br>區域網路3,區域網路4 |    |    |
| 4081 | 廣域網  | $\checkmark$ | N/A                                                                                                    | N/A                          | 廣域網1                        | 編輯 |    |
| 4082 | 廣域網  | $\checkmark$ | N/A                                                                                                    | N/A                          | 廣域網2                        | 編輯 |    |
| 4083 | 廣域網  | $\checkmark$ | N/A                                                                                                    | N/A                          | 廣域網3                        | 編輯 |    |
| 4084 | 廣域網  | $\checkmark$ | N/A                                                                                                    | N/A                          | 廣域網4                        | 編輯 |    |
| 500  | 廣域網  | $\checkmark$ | N/A                                                                                                    | N/A                          | 廣域網1                        | 編輯 | Û  |
| 400  | 廣域網  | $\checkmark$ | N/A                                                                                                    | N/A                          | 廣域網 <mark>1</mark> , 廣域網2   | 編輯 | Ũ  |
| 600  | 廣域網  | $\checkmark$ | N/A                                                                                                    | N/A                          | 廣域網 <b>1</b> , 廣域網3         | 編輯 | Ũ  |

新增VLAN

回到 VLAN 設定頁,編輯廣域網1,將連接模式設定為 Tagged, PVID 選擇 VID500,按確定。

## ● VLAN 設定

| 埠:      | 5                                                                                                    |
|---------|----------------------------------------------------------------------------------------------------|
| 界面:     | 廣域網1                                                                                                    |
| 連線模式:   | Tagged 🔹                                                                                                    |
| PVID :  | VID500 -                                                                                                    |
| VID 成員: | <ul> <li>✓ VID4081(預設值)</li> <li>○ VID4082</li> <li>○ VID4083</li> <li>○ VID4084</li> <li>✓ VID500</li> <li>✓ VID600</li> <li>✓ VID400</li> </ul> |
|         |                                                                                                    |

| ( 120 ) | 確認 | 取消 | ) |
|---------|----|----|---|
|---------|----|----|---|

同上面操作,將廣域網 2 和廣域網 3 的 PVID 分別改為 600 和 400,但是維持為 Untagged。結果圖如下所示:

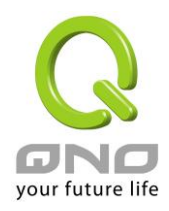

## ● VLAN 狀態

| VLAN 模式: Tagged-Based  ▼ |                    |          |      |                                 |    |  |
|--------------------------|--------------------|----------|------|---------------------------------|----|--|
| 埠                        | 界面                 | 連線模式     | PVID | VID 成員                          | 設定 |  |
| 1                        | 區域網路               | Untagged | 4001 | VID4001                         | 編輯 |  |
| 2                        | 區域網路               | Untagged | 4001 | VID4001                         | 編輯 |  |
| 3                        | 區域網路               | Untagged | 4001 | VID4001                         | 編輯 |  |
| 4                        | 區域網路               | Tagged   | 4001 | VID4001                         | 編輯 |  |
| 5                        | 廣域網1               | Tagged   | 500  | VID4081, VID500, VID400, VID600 | 編輯 |  |
| 6                        | 廣域網 <mark>2</mark> | Untagged | 400  | VID4082, VID400                 | 編輯 |  |
| 7                        | 廣域網3               | Untagged | 600  | VID4083, VID600                 | 編輯 |  |
| 8                        | 廣域網4               | Untagged | 4084 | VID4084                         | 編輯 |  |

設定完成後,將 ISP 接入線路接在設備廣域網 1, VoIP 接廣域網 2, IPTV 接廣域網 3, 上網設備接區域網,就可以使用。

指定特定網段使用特定 VLAN 標籤

某公司使用交換機設置 VLAN 劃分內部網路,192.168.11.x 的網段使用 VID 100 為技術支援部,192.168.12.x 的網段使用 VID 200 為業務部。可以依照以下方式設置:

在網路設定中設定多個子網段,並且啟用對應網域的 DHCP 伺服器:

#### ● 區域網路(LAN)設定

| 設備 IP 位     | 址 192 . 168 . 1 | . 1                                      |                        | 子網路遮 | 置255 | 255 . 25 | 5.0 | ] |
|-------------|-----------------|------------------------------------------|------------------------|------|------|----------|-----|---|
| 夜御て偏熱之      |                 |                                          |                        |      |      |          |     |   |
| 37 四丁 約款 26 | ≥ ≫1回于網         | la l-f4antu                              |                        |      |      |          |     |   |
|             |                 | 區 瑰 網 通 印                                | PIVI                   |      |      |          |     |   |
|             |                 | 子網路                                      | <b>客遮罩</b>             |      |      |          |     |   |
|             |                 |                                          | 增加到對                   | 應表列  |      |          |     |   |
|             |                 | 192.168.11.1/255.2<br>192.168.12.1/255.2 | 255.255.0<br>255.255.0 |      |      |          | _   |   |
|             |                 | 1                                        | 刪除選                    | 中的子洞 |      |          | 1   |   |

#### ● 動態 IP

☑ 啟用DHCP 伺服器

|          | 子網域1                | 子網域2               | 子網域3                 | 子網域4           |  |
|----------|---------------------|--------------------|----------------------|----------------|--|
| DHCP 伺服器 | ☑ 啟用                | ☑ 啟用               | ☑ 啟用                 | 🔲 啟用           |  |
| 起始 IP 位址 | 192.168.1 .100      | 192.168.11 .100    | 192.168.12.100       | 192,168,14,100 |  |
| 終止 IP 位址 | 192 . 168 . 1 . 149 | 192 .168 .11 . 149 | 192 . 168 . 12 . 149 | 192,168,14,149 |  |

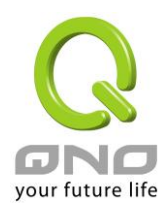

開啟 802.1q VLAN 設定,新增 VID 100,介面選擇區域網路,子網域選擇 192.168.11.0/255.255.255.0,如果需要使用 DHCP 則選取底下的 DHCP 選項。成員選擇區域網 4

## ● VLAN 設定

| VID :      | V 100                                       |
|------------|---------------------------------------------|
| 界面:        | 區域網路 ▼                                      |
|            | ☑ 192.168.11.0 / 255.255.255.0 	 增加 / 編輯子網域 |
|            | ☑ 啟用 DHCP 子網 2:192.168.11.100~149           |
|            | 192.168.1.0 / 255.255.255.0                 |
|            | 啟用 DHCP 子網 1:192.168.1.100~149              |
| - Andrew - | 192.168.1.0 / 255.255.255.0                 |
|            | 啟用 DHCP 子網 1:192.168.1.100~149              |
|            | □ 192.168.1.0 / 255.255.255.0 <b>▼</b>      |
|            | 啟用 DHCP 子網 1:192.168.1.100 ~ 149     □      |
|            | 🔲 區域網 1                                     |
| 埠成員:       | 🔲 區域網 2                                     |
|            | 🔲 區域網 3                                     |
|            | ☑ 區域網 4                                     |
|            |                                             |

用同樣的方式新增 VID 200 給 192.168.12.0/255.255.255.0,成員一樣選擇區域網 4。完成後如下所示:

## ● VLAN一覽表

| VID  | 界面   | 啟用           | 子網域設定                      | DHCP 伺服器           | 埠成員                         | 編輯 | 刪除 |
|------|------|--------------|----------------------------|--------------------|-----------------------------|----|----|
| 4001 | 區域網路 | <b>V</b>     | 192.168.1.0/255.255.255.0  | 子網域 <mark>1</mark> | 區域網路1,區域網路2,<br>區域網路3,區域網路4 |    |    |
| 100  | 區域網路 | $\checkmark$ | 192.168.11.0/255.255.255.0 | 子網域2               | 區域網路4                       | 編輯 | Û  |
| 200  | 區域網路 | <b>V</b>     | 192.168.12.0/255.255.255.0 | 子網域3               | 區域網路4                       | 編輯 | Ũ  |
| 4081 | 廣域網  | V            | N/A                        | N/A                | 廣域網1                        | 編輯 |    |
| 4082 | 廣域網  | 1            | N/A                        | N/A                | 廣域網2                        | 編輯 |    |
| 4083 | 廣域網  | <b>V</b>     | N/A                        | N/A                | 廣域網3                        | 編輯 |    |
| 4084 | 廣域網  | <b>V</b>     | N/A                        | N/A                | 廣域網4                        | 編輯 |    |

新增VLAN

回到 VLAN 設定頁,編輯區域網 4,將連接模式設定為 Tagged,按確定。

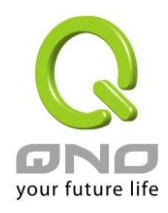

## ● VLAN 設定

| 埠:               | 4                                                                      |  |  |
|------------------|------------------------------------------------------------------------|--|--|
| 界面:              | 區域網                                                                    |  |  |
| 連線模式:            | Tagged 🔹                                                               |  |  |
| PVID :           | VID4001(預設值) ▼                                                         |  |  |
| VID 成員:          | <ul> <li>✓ VID4001(預設值)</li> <li>✓ VID100</li> <li>✓ VID200</li> </ul> |  |  |
| <b>返回 確認 取</b> 精 |                                                                        |  |  |

完成設定後將路由器的 LAN4 接上交換機,送往 192.168.11.x 的封包將會自動加上 VID 100 的標籤,送往 192.168.12.x 的封包也會自動加上 VID 200 的標籤。